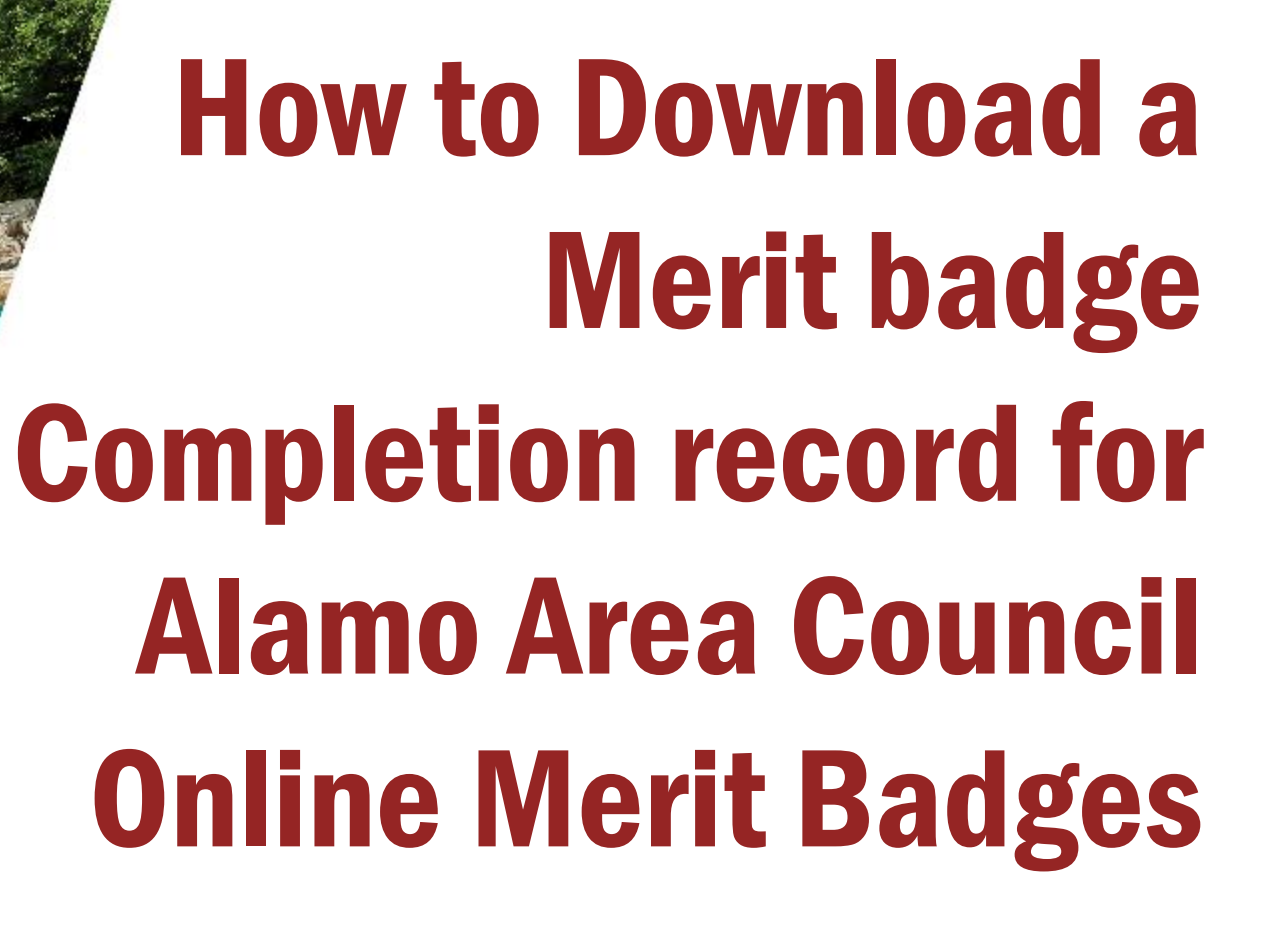

SCOUT ME IN

### Navigate to Alamo Area Council web page, www.alamoareabsa.org

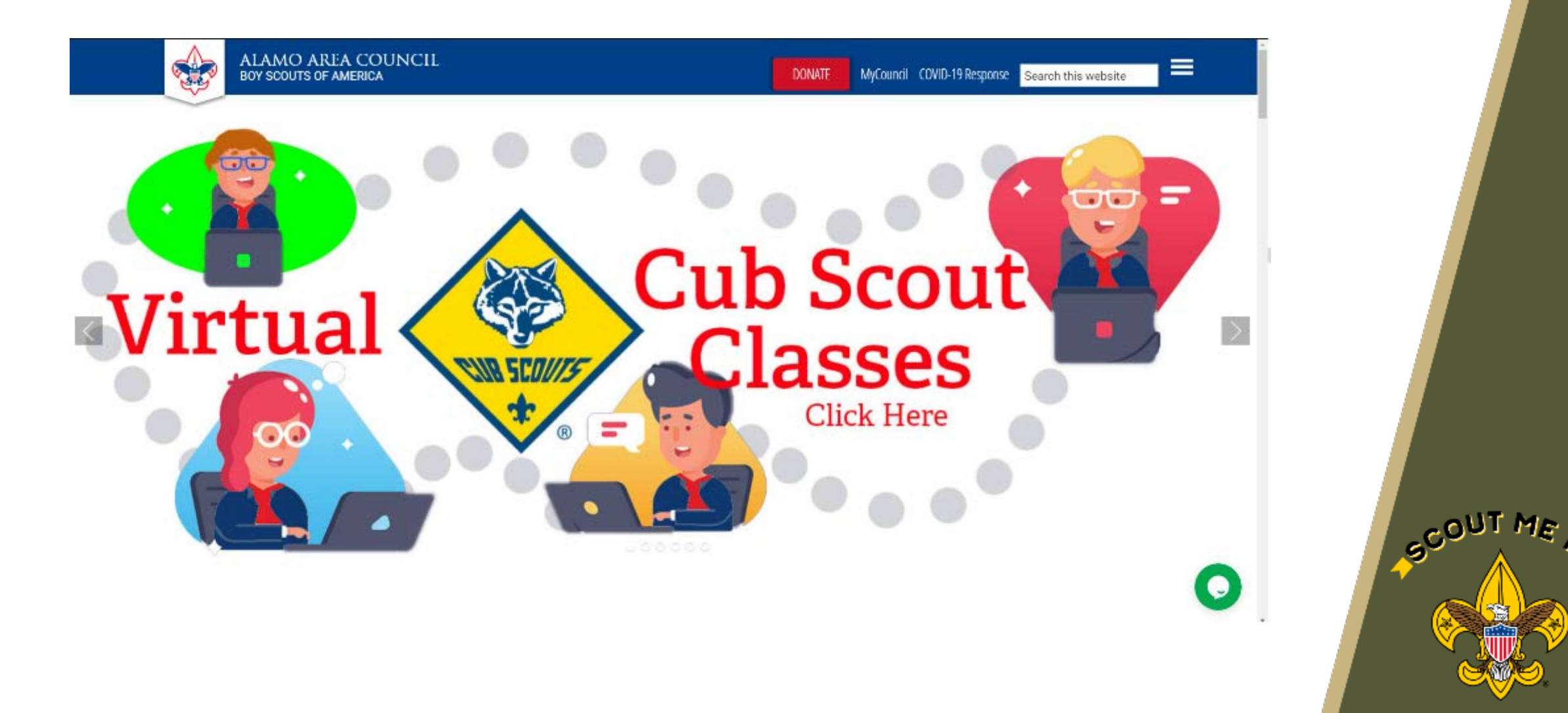

SCOUT ME

## Click on "MyCouncil" –

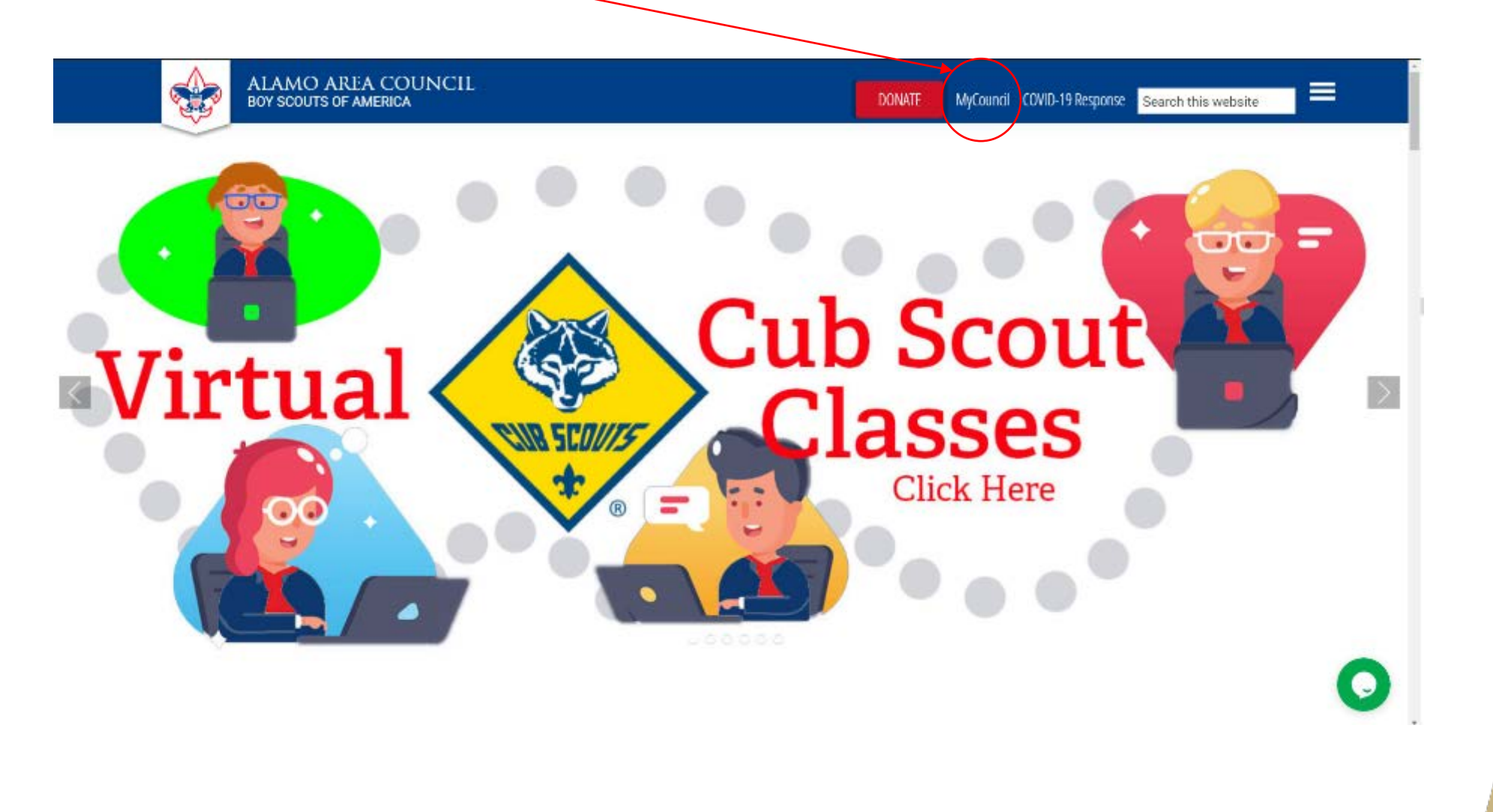

| ALAMO AREA COUNCIL |                                                                                                    | 📜 Oider 🖷 Website 🖷 Login |
|--------------------|----------------------------------------------------------------------------------------------------|---------------------------|
|                    | MyCouncil **      MyCouncil **      MyCounc |                           |
|                    | must login to use this system.                                                                                                    |                           |
|                    |                                                                                                    |                           |
|                    |                                                                                                    |                           |
|                    |                                                                                                    |                           |
|                    |                                                                                                    |                           |
|                    |                                                                                                    |                           |

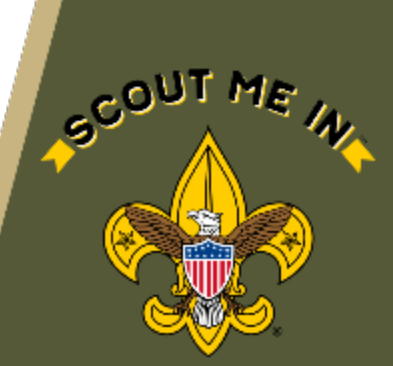

### Login with the same credentials you used to sign up for the class originally

| Alamo Area Council, BSA<br>Return to Home  |
|--------------------------------------------|
| Login to your MyCouncil™ Account           |
| Email Address                              |
| brian.edward.keenan@jci.com                |
| Password                                   |
|                                            |
| C Keep me logged in                        |
| Login                                      |
| Don't have an account yet? Create one now! |
| Forgot your Password?                      |
|                                            |

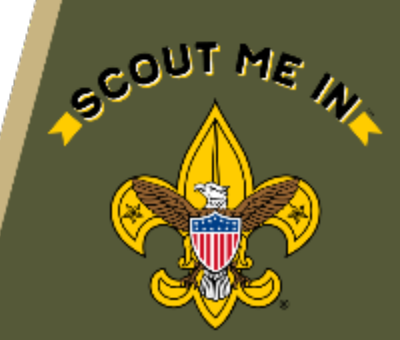

SCOUT ME M

### Click on "My Events"

ALAMO AREA COUNCIL

MyCouncil<sup>™</sup> is your basecamp for involvement with the Alamo Area Council
My Current Events

Full - Geology MB Online (9/14/2020)
Swarn Checks (9/26/2020)
Swarn Checks (9/26/2020)
Source Checks (9/26/2020)
Subscription (1/2020)
Subscription (1/2020)
Subscription (1/2020)
Subscription (1/2020)
Subscription (1/2020)
Subscription (1/2020)
Subscription (1/2020)
Subscription (1/2020)
Subscription (1/2020)
Subscription (1/2020)
Subscription (1/2020)
Subscription (1/2020)
Subscription (1/2020)
Subscription (1/2020)
Subscription (1/2020)
Subscription (1/2020)
Subscription (1/2020)
Subscription (1/2020)
Subscription (1/2020)
Subscription (1/2020)
Subscription (1/2020)
Subscription (1/2020)
Subscription (1/2020)
Subscription (1/2020)
Subscription (1/2020)
Subscription (1/2020)
Subscription (1/2020)
Subscription (1/2020)
Subscription (1/2020)
Subscription (1/2020)
Subscription (1/2020)
Subscription (1/2020)
Subscription (1/2020)
Subscription (1/20202)
Subscription (1/20202)
Subscription (1/20202)
Subscription (1/202020)
Subscription (1/20202)
Subscription (1/20202)
Subscription (1/20202)
Subscription (1/20202)
Subscription (1/20202)
Subscription (1/20202)
Subscription (1/20202)
Subscription (1/20202)
Subscription (1/20202)
Subscription (1/20202)
Subscription (1/20202)
Subscription (1/20202)
Subscription (1/20202)
Subscription (1/20202)
Subscription (1/20202)
Subscription (1/20202)
Subscription (1/20202)
Subscription (1/20202)
Subscription (1/20202)
Subscription (1/20202)
Subscription (1/20202)
Subscription (1/20202)
Subscription (1/20202)
Subscription (1/20202)
Subscription (1/20202)
Subscription (1/20202)
Subscription (1/20202)
Subscription (1/20202)
Subscription (1/20202)
Subscription (1/20202)
Subscription (1/20202)
Subscription (1/20202)
Subscription (1/20202)
Subscription (1/20202)
Subscription (1/20202)
Subscription (1/20202)
Subscription (1/20202)
Subscription (1/20202)
Subscription (1/20202)
Subscription (1/20202)
Subscription (1/20202)
Subscription (1/20202)
Subscription (1/20202)
Subscription (1/20202)
Subscrip

Transfer 😝 Account 💣 Website 😝 Logoti

# Click on the class in question from the list of things on you've previously signed up for

| ALAMO AREA COUNCIL |                                                                                                    | 🐂 Ceder | e Account | # Website | 6+ Logoff |        |
|--------------------|----------------------------------------------------------------------------------------------------|---------|-----------|-----------|-----------|--------|
|                    |                                                                                                    | - 11    |           |           |           |        |
|                    | My Events - 2080 <2019 2021 ><br>Brian Keenan                                                                           |         |           |           |           |        |
|                    | January                                                                                                    |         |           |           |           |        |
|                    | 18 Archery Morit Badge                                                                                                  |         |           |           |           |        |
|                    | April                                                                                                    |         |           |           |           |        |
|                    | 13 Full - Citizenship in the Community                                                                                  |         |           |           |           |        |
|                    | - Online<br>Maw                                                                                                    |         |           |           |           |        |
|                    |                                                                                                    |         |           |           |           |        |
|                    | Full - Citizenship in the Community     Colline                                                                         |         |           |           |           |        |
|                    | Sume                                                                                                    |         |           |           |           |        |
|                    | Ctizzenship in the Community Online      Full - Environmental Science MB                                                |         |           |           |           | I TUOS |
|                    | Judy                                                                                                    |         |           |           |           |        |
|                    | Bear Creek Scouts BSA Summer      Till Full - Otizenship in the Community     Zig Full - Horsemanship MB - Hybrid Class |         |           |           |           |        |
|                    | Camp 2020-Session 5 Online                                                                                              |         |           |           |           |        |

## Click on the arrow next to your scout's name

ALAMO AR

| A COUNCIL |                                                                                                    |                               | 🏋 Order 😝 Account 👫 Website 🕪 Logoff |
|-----------|----------------------------------------------------------------------------------------------------|-------------------------------|--------------------------------------|
|           | Full - Horsemanship MB - Hybrid Class (7/20/2020)<br>Brian Keenan                                                                                                    | III My Events                 |                                      |
|           | Event Details                                                                                                    | Your Atlendees for this Event |                                      |
|           | Name         Full - Horsemanship MB - Hybrid Class           Dates         Monday, July 20, 2020 from 10 00am to 12 00pm.           Location         Online Zoom Meeting | 🛔 Keenan, Jordanne            |                                      |
|           |                                                                                                    |                               |                                      |

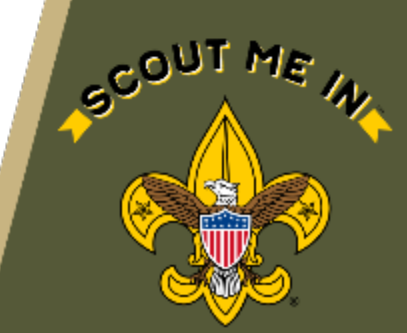

# Click on "Requirements"

| ALAMO AREA COUN       | ICIL                                                  |                                                                                   |                                                    |                                       |                           |                                        | 📜 Order | Account | 🕷 Websile | C+ Logoff |  |
|-----------------------|-------------------------------------------------------|-----------------------------------------------------------------------------------|----------------------------------------------------|---------------------------------------|---------------------------|----------------------------------------|---------|---------|-----------|-----------|--|
| ATTENDEE 🕢            | Keenan, Jordanne<br>Full - Horsemanship MB - Hybrid C | lass - Jul 20, 2020                                                               |                                                    |                                       |                           |                                        |         |         |           |           |  |
| General               | Personal Information                                  |                                                                                   |                                                    | edit                                  | Registration Information  |                                        |         |         |           |           |  |
| Options<br>Activities | Name                                                  | Jordanne Keenan                                                                   |                                                    |                                       | Order                     | 51720                                  |         |         |           |           |  |
| Requirements          | Email                                                 | brian edward keenan@jci.com                                                       |                                                    |                                       | Quantity                  | Horsemanship Hybrid                    |         |         |           |           |  |
| Notes                 | Address                                               | 405-719-0528                                                                      |                                                    |                                       | Registered<br>Status      | Sat, Jun 27, 2020 9:09 AM<br>Confirmed |         |         |           |           |  |
|                       | Date of Birth<br>Gender                               | Female                                                                            |                                                    |                                       |                           |                                        |         |         |           |           |  |
|                       | Home Unit                                             | Troop 374-GT - San Antonio, TJ<br>Alamo Area Council (583)<br>Roadrunner District | ĸ                                                  |                                       |                           |                                        |         |         |           |           |  |
|                       | Spci Needs                                            |                                                                                   |                                                    |                                       |                           |                                        |         |         |           |           |  |
|                       | Financial Summary                                     |                                                                                   |                                                    |                                       | Event Related Information |                                        |         |         |           |           |  |
|                       | Purchases                                             |                                                                                   | Payments                                           |                                       | Broadcasts                | Online Zoom Meeting                    |         |         |           |           |  |
|                       | Event Fees<br>Discounts<br>Assessments                | \$20.00<br>\$0.00<br>\$0.00                                                       | Payments<br>Scholarships<br>Retunds<br>Adjustments | \$20.00<br>\$0.00<br>\$0.00<br>\$0.00 |                           |                                        |         |         |           |           |  |
|                       | NET                                                   | \$20.00                                                                           | NET                                                | \$20.00<br>\$0.00                     |                           |                                        |         |         |           |           |  |
|                       |                                                       |                                                                                   |                                                    |                                       |                           |                                        |         |         |           |           |  |

#### Step #8

SCOUT ME

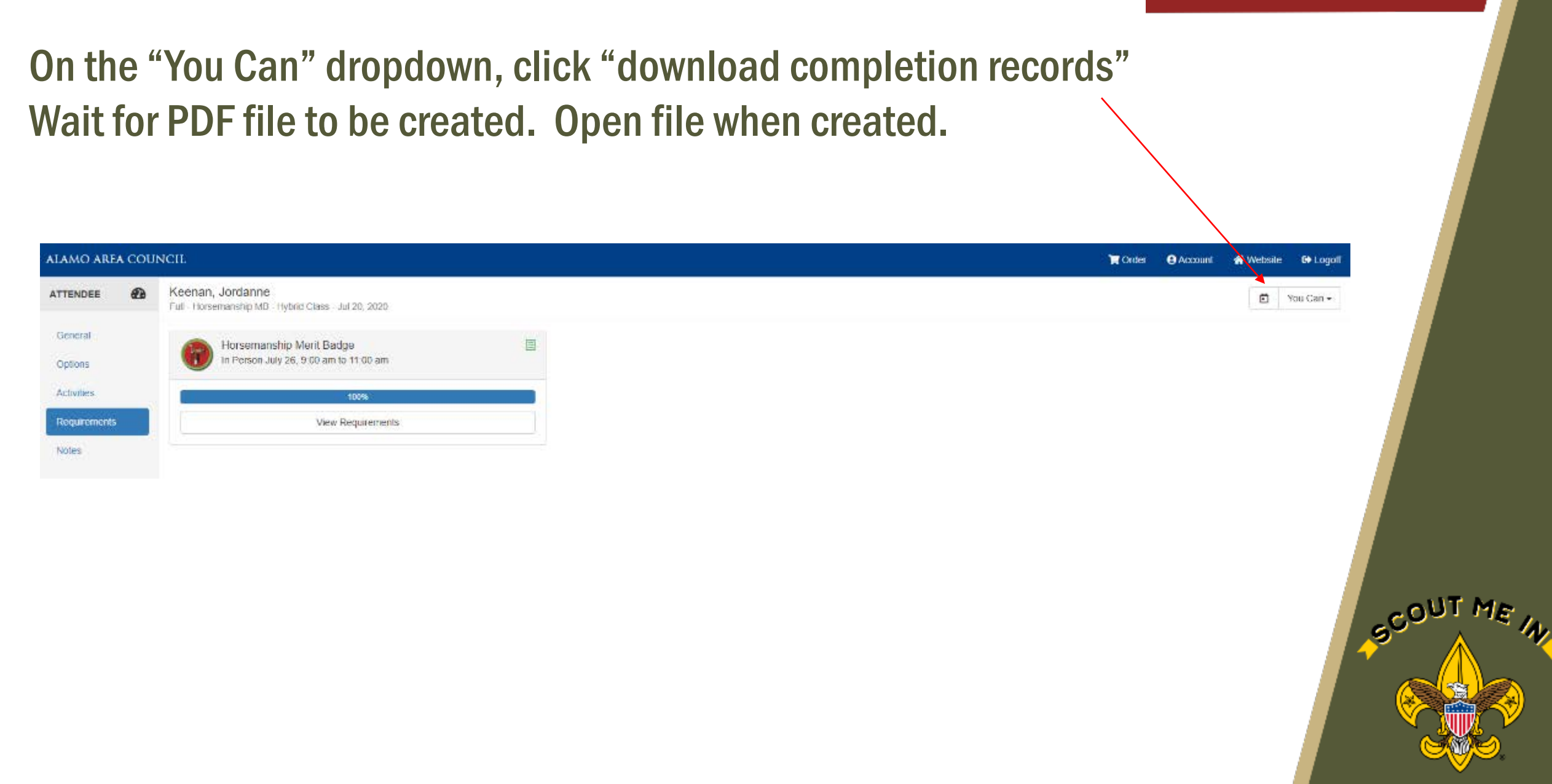

# Save the file that comes up. This is Alamo Area Council's record of completion. This can be printed or emailed to your unit advancement chair.

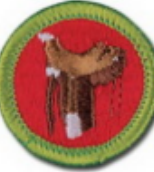

Merit Badge Completion Record

Full - Horsemanship MB - Hybrid Class (7/20/2020)

| <br>     |                 |         |                                |
|----------|-----------------|---------|--------------------------------|
| Name:    | Jordanne Keenan | BSA ID: | 13352756                       |
| Address: |                 | Unit:   | Troop 374-GT - San Antonio, TX |
|          |                 |         | Alamo Area Council (583)       |

#### Horsemanship Merit Badge - 2013 Requirements

The scout listed above has personally appeared at, or participated in, the event listed above and has demonstrated to the counselor(s) satisfaction, that they have met the requirements as indicated below.

| Req | Cmplt On  | Counselor     | Req | Cmplt On  | Counselor     | Req | Cmplt On  | Counselor     |
|-----|-----------|---------------|-----|-----------|---------------|-----|-----------|---------------|
| 1   | 7/26/2020 | Completed *   | 7   | 7/26/2020 | Susie Mariano | 11a | 7/26/2020 | Susie Mariano |
| 1a  | 7/26/2020 | Susie Mariano | 8   | 7/26/2020 | Susie Mariano | 11b | 7/26/2020 | Susie Mariano |
| 1b  | 7/26/2020 | Susie Mariano | 9   | 7/26/2020 | Completed *   | 11c | 7/26/2020 | Susie Mariano |
| 2   | 7/26/2020 | Susie Mariano | 9a  | 7/26/2020 | Susie Mariano | 11d | 7/26/2020 | Susie Mariano |
| 3   | 7/26/2020 | Susie Mariano | 9b  | 7/26/2020 | Susie Mariano | 11e | 7/26/2020 | Susie Mariano |
| 4   | 7/26/2020 | Susie Mariano | 9c  | 7/26/2020 | Susie Mariano | 11f | 7/26/2020 | Susie Mariano |
| 5   | 7/26/2020 | Susie Mariano | 10  | 7/26/2020 | Susie Mariano | 11g | 7/26/2020 | Susie Mariano |
| 6   | 7/26/2020 | Susie Mariano | 11  | 7/26/2020 | Susie Mariano |     |           |               |
|     |           |               |     |           |               |     |           |               |

\* Item is shown as completed because sub-requirements were satisfied

#### Completion Status: Fully Complete - 7/26/2020

All requirements were offered, and all requirements needed to complete the Merit Badge were met.

The counselor(s) listed below have electronically approved requirements and signed this record...

Counselor: Susie Mariano

Date: 7/26/2020

Unit Leader:

Date:

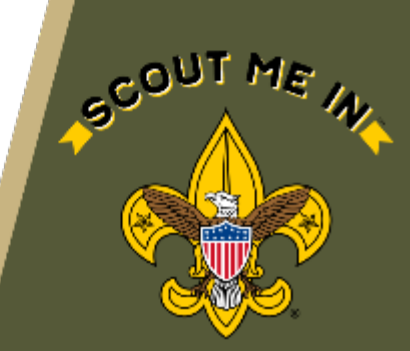